# Webmail - Signature: create, load and set one as default

When you want to end your emails with a custom greeting or add your company info and logo, you can add a default signature in your GroupOffice webmail.

## Step-by-step guide

After you log in to your Webmail:

### Create a signature

• Click on your profile image and select My Account from the menu:

|              |                 |                   |         | C | <b>a</b>  |          | 2) |
|--------------|-----------------|-------------------|---------|---|-----------|----------|----|
| Address book |                 |                   |         | Ν | 1ail User |          |    |
| Î 🖌          | Q : (           | Reply 🔲 Reply all | Forward |   |           | scoupt   |    |
| J            | Date $\uparrow$ |                   |         | Ľ |           | Sottings |    |
|              | <b>^</b>        |                   |         | - | User .    | Settings |    |
|              |                 |                   |         | ŧ | → Logou   | ut       |    |
|              | 17:47           |                   |         | _ |           |          |    |

• From the left pane, click on the Email tab and scroll to the Templates section. Click on the Add button to create a new one.

| \$ | My account                          |                                   | :: ×               |  |  |  |
|----|-------------------------------------|-----------------------------------|--------------------|--|--|--|
| Θ  | Account                             | Options                           |                    |  |  |  |
| -  | Profile                             | Use HTML markup                   |                    |  |  |  |
| 1  | Look & feel                         | Show from field by default        |                    |  |  |  |
| 0  | Visible to Show CC field by default |                                   |                    |  |  |  |
|    | Groups Show BCC field by default    |                                   |                    |  |  |  |
| 0  | ) Working week                      |                                   |                    |  |  |  |
|    | E-mail                              |                                   |                    |  |  |  |
| Ō  | Calendar                            | Sort on last contact mail time    |                    |  |  |  |
| 2  | Tasks                               | Templates                         |                    |  |  |  |
|    | Notes                               |                                   | 0                  |  |  |  |
| \$ | Synchronization                     |                                   | 4                  |  |  |  |
|    | Address book                        | Name $\psi$ Owner                 |                    |  |  |  |
|    |                                     | < < Page 1 of 1 > >  C Displaying | g items 1 - 2 of 2 |  |  |  |
|    |                                     |                                   | Save               |  |  |  |

- Create your signature and copy-paste your logo. If you want to edit the <u>HTML source code</u> of the signature, you will find this option when you click the three dots.
- You can use the values from the right tab (Autodata) to personalize your message.
- Click on the Save button when you are finished.

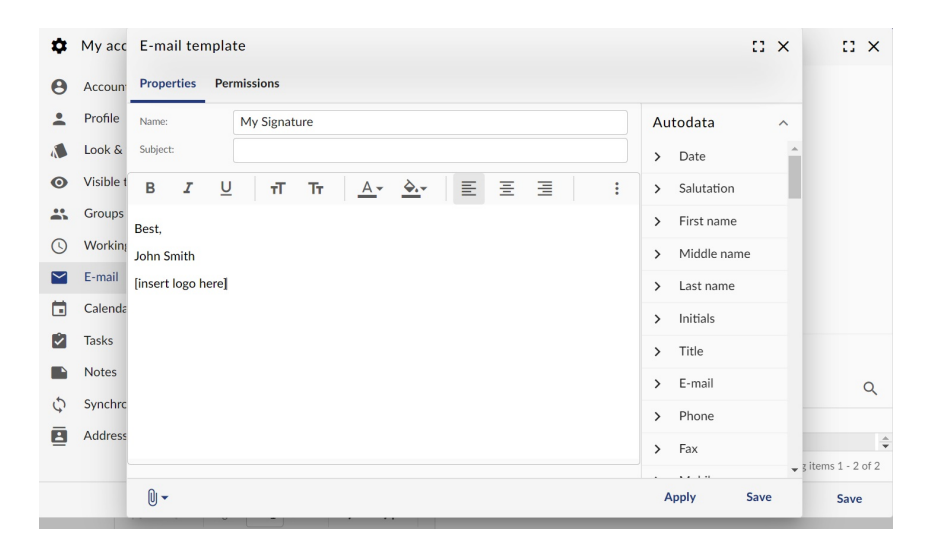

#### Load a signature or set one as default

- In the webmail, from the Compose email window, click on the Templates icon (the last icon before the three dots).
- Select one of the signatures to load it in the message.
- Click on the Set current template as default for this email account option to make it the default one.

| Compose an e-mail message                   | • 🗆 ×                                                |
|---------------------------------------------|------------------------------------------------------|
| > Send 🖬 🖙 🔍 🕅 🗸 🛶                          | <b>⊪</b> :                                           |
| From:                                       | O None                                               |
| To:                                         | • Test                                               |
| CC:                                         | O Test                                               |
| Subject:                                    | Set current template as default for myself           |
| B I U TT Tr <u>A</u> · <u>A</u> ≣ ≣ ≣ G ⊯ ⊞ | Set current template as default for this email accou |
|                                             |                                                      |
|                                             |                                                      |
|                                             |                                                      |
|                                             |                                                      |
|                                             |                                                      |
|                                             |                                                      |
|                                             |                                                      |

### **Related articles**

- Webmail client
- Webmail Folders management
- Webmail Send as Alias
- Change your mailbox password
- Webmail Signature: create, load and set one as default